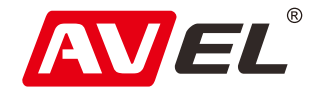

# Автомобильный видеорегистратор AVS400DVR #122

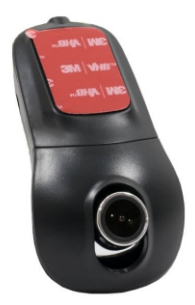

#### Инструкция по эксплуатации

EAC

Страна-производитель: Китай Изготовитель: АVIS ELECTRONICS OVERSEAS LIMITED Юридический адрес изготовителя: 506-507А, HuiGu ChuangXin Technology park, JingBei road, Shiyan town ,Baoan district, Shenzhen, Guangdong, China, 518108 Импортер: ООО «Авис электроникс» Юридический адрес импортера: 125167, г. Москва, Планетная ул., д. 11, пом. 12/11 PM-2

#### Технические характеристики

Подключение экрана: Подключение смартфона через Wi-Fi

VVI-FI

Процессор: Sigmastar SSC325

Разрешение матрицы: 1920\*1080Р

Формат записи: AVC, \*. MP4

Циклическая запись: 1 минута / 2 минуты / 3 минуты

Разрешение записи: HD1080P, 30 кадров в секунду

Карта памяти: до 64 Gb microSD, Class 6 и выше

Источник питания: от бортовой сети автомобиля

Встроенный аккумулятор: нет

G-sensor: три степени чувствительности

Наложение даты и времени: есть

Режим просмотра видео: есть

Температурный диапазон: - 20° C ~ 70° C

### Кнопки управления

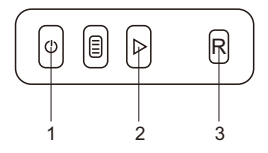

- 1. Остановить / Начать запись.
- Сделать фото. Долгое нажатие сброс к заводским настройкам.
- 3. Перезагруза.

#### Схема подключения

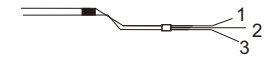

- 1. Красный: +12В АСС
- 2. Желтый: +12В от аккумулятора
- 3. Черный: заземление

## Сопряжение с мобильным телефоном

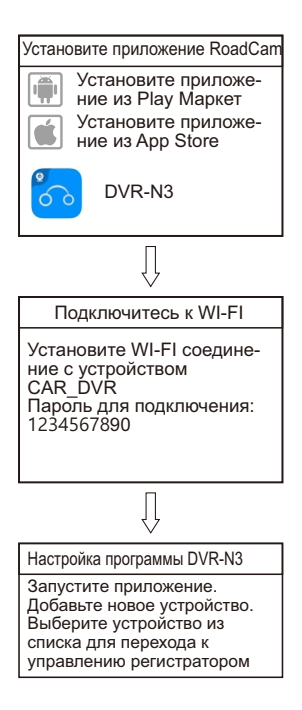

Видеорегистратор совместим с устройствами под управлением Android или iOS.

Требования к оборудованию.

Процессор: 1GHz dual-core.

Память RAM: не менее 512MB.

Качество передаваемого изображения зависит от

производительности видеопроцессора.

Системные требования:

Версия Andriod: Android 4.0 или выше.

Версия iOS: i0S 5 или выше.

## Установка соединения WI-FI

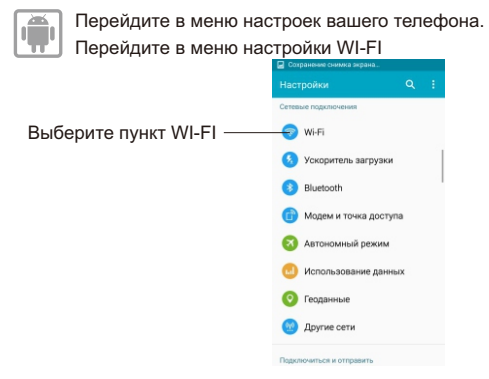

Включите WI-FI на мобильном устройстве и выберите из списка сеть YH\_DVR. (Для Android 9 необходимо отключить мобильные данные)

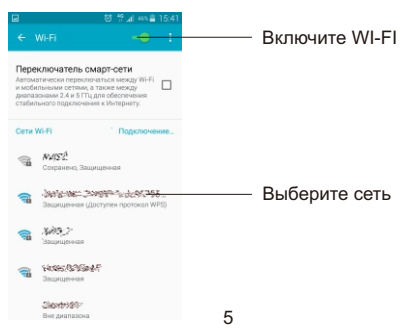

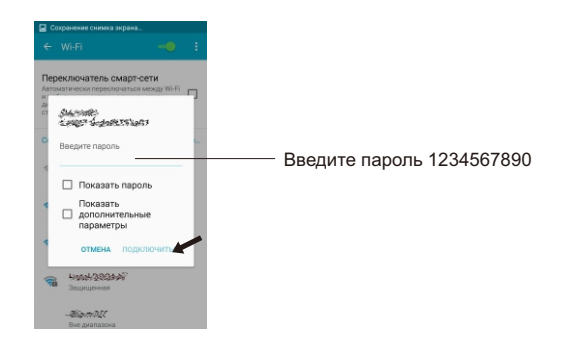

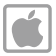

Перейдите в меню настроек вашего телефона. Перейдите в меню настройки WI-FI

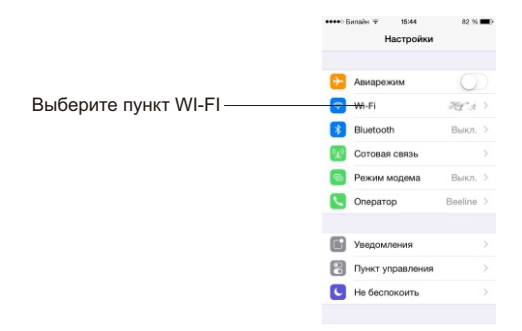

| Включите WI-FI на мобильном                                                | и устройстве и выберите                                                                                                    |
|----------------------------------------------------------------------------|----------------------------------------------------------------------------------------------------|
| из списка сеть YH_DVR.                                                     | •••••: Билайк ∓ 15.44 81 % ∎0<br>< Настройки Wi-Fi                                                                                               |
| Включите WI-FI ——                                                          | wn C                                                                                                    |
|                                                                            |                                                                                                    |
| Выберите сеть ———                                                          | 2010763 - 20107-3, € < ()                                                                                                    |
|                                                                            | Другая                                                                                                    |
|                                                                            | Подтверждать подключение                                                                                                    |
|                                                                            | Поделенчение и казавстным остам будат<br>произвадено автоматически. Если нет<br>известных доступных остай, Вам придатоя<br>выбрать сеть вручную. |
|                                                                            |                                                                                                    |
| •••••⊂ Билайк ∓ 15:44 81 % ■>                                              |                                                                                                    |
| Введите пароль для - Дтавлай-Следото-Зосот.<br>Отменить Ввод пароля Подкл. |                                                                                                    |
| Пароль                                                                     | - Введите пароль 1234567890                                                                                                    |
|                                                                            |                                                                                                    |
|                                                                            |                                                                                                    |
|                                                                            |                                                                                                    |
| QWERTYUIOP                                                                 |                                                                                                    |
| A S D F G H J K L                                                          |                                                                                                    |
| Z X C V B N M                                                              |                                                                                                    |
| .7123 space Jour                                                           |                                                                                                    |

Соединение установлено, и Вы можете запустить приложение.

## Настройка мобильного приложения

Включите видеорегистратор, убедитесь, что индикатор светится. Запустите приложение DVR-N3.

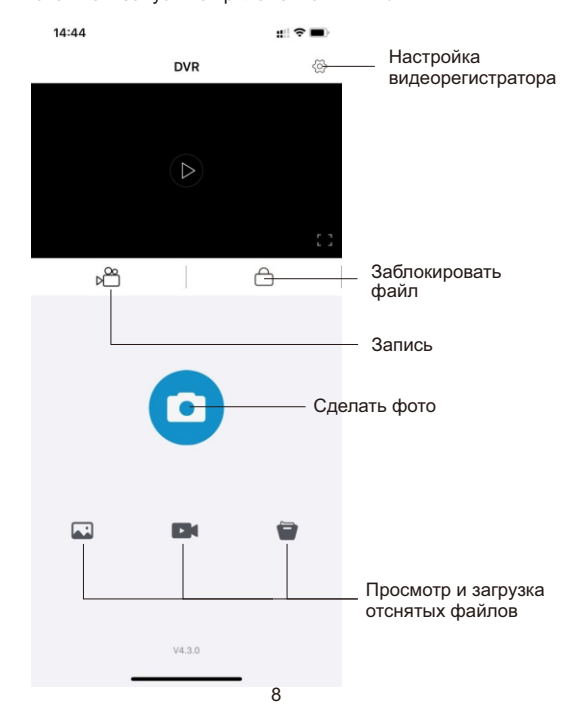